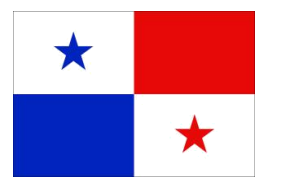

# Panama Maritime Authority E-APPLICATION SEGUMAR Technical Certification System

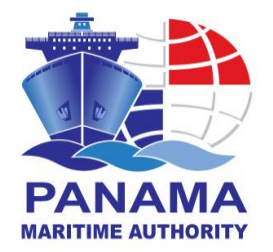

## PANAMA MARITIME AUTHORITY IS PLEASESD TO WELCOME YOU TO THE TECHNICAL CERTIFICATES ELECTRONIC APPLICATION SYSTEM

This Administration would like to inform all users of the Merchant Marine Directorate that we have developed a new platform via web, through which you will be able to apply online for a **Navy Authorization on board the Panamanian flagged vessels.** 

The Maritime Ships Security Department (<u>asp@amp.gob.pa</u>) or any SEGUMAR offices worldwide will be processed the request according to:

□ Merchant Marine Circular No. 228 (<u>http://www.segumar.com/wp-content/uploads/2015/04/MMC-228april2015.pdf</u>)

This request apply when the country and/or Port Authorities request the presence of the Navy on board the Panamanian flagged vessels to guard the vessel during the time remains in jurisdictional waters of said country.

In this case, the owners/operators should apply for **NAVY AUTHORIZATION** through the website link: <u>http://certificates.amp.gob.pa/certificates</u> and submit the Navy Authorization letter duly filled, signed and stamped posted in MMC 228.

Please save this instruction for your easy reference on how to use E-application system.

### STEP 1:

a) Enter on the link: <u>http://certificates.amp.gob.pa/certificates</u>, and click on Applications Forms.

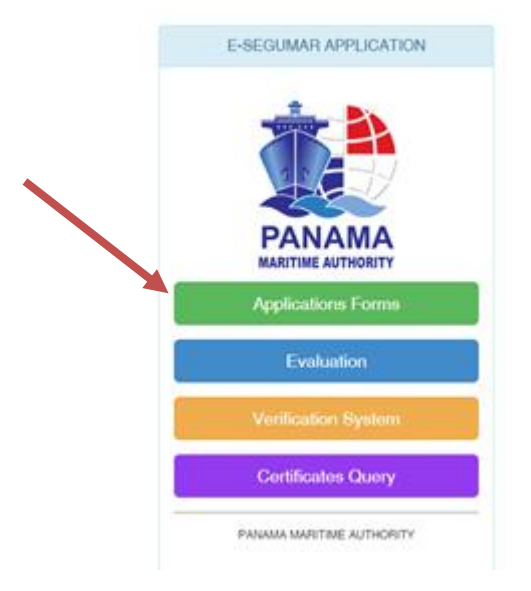

#### b) Please select NAVY Authorizations, in order to proceed with the next step of the authorization.

#### CERTIFICATE APPLICATION LIST

| Civil Liability for Bunker Oil Pollution Damage (BCC)                           |  |
|---------------------------------------------------------------------------------|--|
| Liability for the death of and personal injury to passengers (PAL)              |  |
| Liability for the removal of wrecks (WRC)                                       |  |
| Continuous Synopsis Record                                                      |  |
| Armed Personal                                                                  |  |
| Armed Personnel Extension                                                       |  |
| Peclaration of Maritime Labour Compliance Part I (DMLC)                         |  |
| International Ship Security Certificate (ISSC)                                  |  |
| Peclaration of Company Security Officers (CSO's)                                |  |
| Financial Security in Respect of Civil Liability for Oil Pollution Damage (CLC) |  |
| Ballast Water Management Plan (BWMP)                                            |  |
| International Ballast Water Management Certificate (IBWMC)                      |  |
| Minimun Safe Manning MSMC (Cargo Vessel/ Passenger/ Supplier Vessel-Tug Boats)  |  |
| National Tonnage Certificate for ships less than 24 Meters Length               |  |
| International Tonnage Certificate - ITC 69 (Re-issuance)                        |  |
| ISPS Authorizations                                                             |  |

c) On application list screen you would be able to include by IMO, Name of Ship, Call Sign, the vessel would you like to apply for, then click in the search bottom for the vessel information. Fill all the fields with the information necessary to proceed with the authorization.

| <b>f</b>      | APPLICATION LIST            |          |         |              |                    |   |           |              |                     |
|---------------|-----------------------------|----------|---------|--------------|--------------------|---|-----------|--------------|---------------------|
| Permit        | Application Personal        | Armed    |         |              |                    |   |           |              |                     |
| Shins         |                             |          |         |              |                    |   |           |              |                     |
| empor         | ю ларају 🔹                  |          |         |              |                    |   |           |              |                     |
|               | Name of Ship                | Call Sig | jn      | IMO          | Port of Registry   |   | ld Solici | itud         | Secuencia Solicitud |
| <b>x</b> 🗸    |                             |          |         |              |                    |   |           |              |                     |
| Search (      | MO. Name of Ship. Call Sign | ):       |         |              |                    |   |           |              |                     |
|               |                             | St       | earch   |              |                    |   |           |              |                     |
| Name of       | Ship:                       |          |         | Call Sign:   |                    |   |           | Imo:         |                     |
| *             | •                           |          |         | *            |                    |   |           | *            |                     |
| Date of a     | pplication                  |          |         | Applicant:   |                    |   |           |              |                     |
| 🕑 Mar         | ch 28, 2019                 | ×        | <b></b> | *            |                    |   |           |              |                     |
| Applican      | t email:                    |          |         | Place of Iss | ue:                |   |           | Transit Area | a:                  |
| *             |                             |          |         | SELEC        | T                  |   | •         | *            |                     |
| High Ris      | k Area:                     |          |         |              |                    |   |           |              |                     |
| *             |                             |          |         |              |                    |   |           |              |                     |
| From:         |                             |          |         | To: *No Mor  | re than one month. |   |           |              |                     |
| 🕑 Mar         | ch 28, 2019                 | ×        | <b></b> | March 28,    | 2019               | × | <b></b>   |              |                     |
| Reason:       |                             |          |         |              |                    |   |           |              |                     |
| *             |                             |          |         |              |                    |   |           |              |                     |
|               |                             |          |         |              |                    |   |           |              |                     |
| '<br>National | ity:                        |          |         | Quantity:    |                    |   |           |              |                     |
| *             |                             |          |         | *            |                    |   |           |              |                     |
|               |                             |          |         |              |                    |   |           |              |                     |

d) On the Attachments, please upload the necessary document, that is on the MMC-228 dully filled and stamped, then click Add Application and click in Save to finish the process.

| You must attached a file |         |  |
|--------------------------|---------|--|
| <b>G</b> Attach          | *Remove |  |

Disclaimer: All the information provided by the users of this site will be processed for the purpose of providing better services by the Panama Maritime Authority (PMA). Panama Maritime Authority may use the information you provide to provide you with information about PMA and about its projects and services. Moreover, PMA may share your information among PMA branch offices and with third parties for statistical purpose. PMA is not responsible on the completeness of the certificates if the user has uploaded documents containing incorrect or misspelled information. PMA reserves the right to change the services and the content of the esegumar application site at any time and without any prior notice. No liability shall be assumed on the part of PMA, any of its officers, employees for any loss or damage that may be sustained as a result of using the esegumar application site. No part of the information contained in this site may be stored in a retrieval system, or transmitted in any form, or by any means without prior authorization in writing from by the owners of the data. Use of the data on the eSegumar application site for sales purposes is strictly prohibited.